#### **Original CD Version**

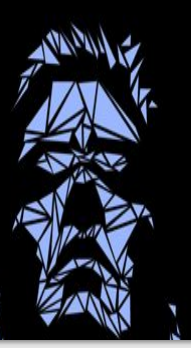

- 1. Load Deus Ex Original CD in CD Player
- 2. Create C: "Original Deus EX CD"
- 3. Copy all CD Contents into this folder
- 4. Run SETUP.exe
  - All game contents should be under C:Deus Ex Folder
- 5. Run Game and Setup (for testing)

## Download

6. Download Redsun2020\_Setup\_v1.13.exe <u>Deus Ex GAME MOD Red Sun</u> 2020 1.13 - download

7. Download the Patch DeusExMPPPatch112fm.exe

#### REDSUN2020 Deus Ex Mod

DIRECTOR and PRODUCER

JOHN LEONARD

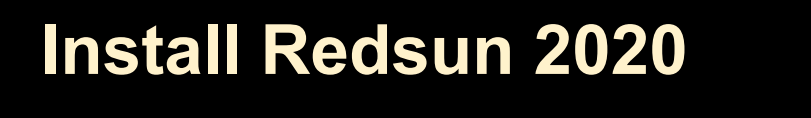

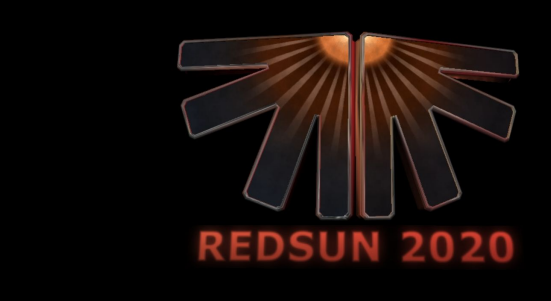

8. Run and install the patch DeusEXMPPatch112fm

 Run and install Redsun2020\_Setup\_v1.13.exe Be sure to select C: Deus folder for destination folder Be sure to say "YES" to setup shortcut on desktop
 Run Redsun 2020 Shortcut

If the ICON still shows DeusEx, right click on shortcut. Select Properties and select "Change Icon..." Select "Browse..." -> Navigate wo Deusex/Redsun/System Select the Red Redsun2020.ico file -> select OK

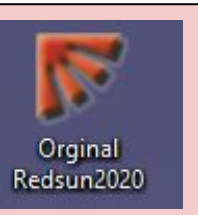

#### **STEAM Version**

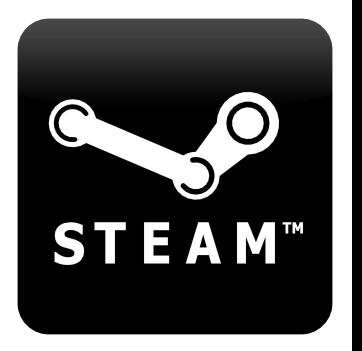

For STEAM users with Deus Ex Game of the Year edition

- 1. Install Deus Ex from Steam
  - Important: Be sure Steam Library is selected for C Drive.

Deus Ex should be installed as follows;

C: SteamLibrary/steamapps/common/Deus Ex

#### **STEAM Version Setup for Deus Ex**

- 2. Run Deus Game Setup from Steam App(for testing and confirmation)
- 3. Navigate to Deus Ex/system folder
- 4. Try to run DeusEx.exe

Most likely you will get an error "CANNOT FIND STEAM".

5. Locate steam.dll file

Could be under C:/SteamLibrary or other SSD Drive that has Steam Library installed.

6. Copy steam.dll and paste it under as follows; C:/SteamLibrary/steamapps/common/Deus Ex/system
7. Run DeusEx.exe from the system folder <- Should work now.</li>

#### Install Redsun 2020

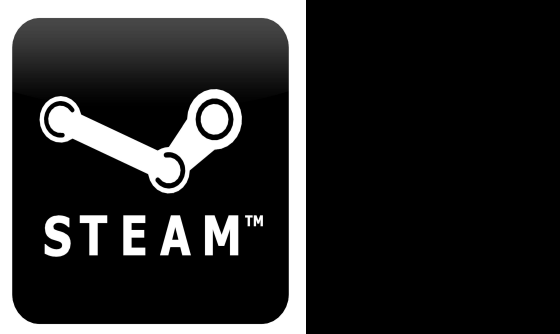

# REDSUN 2020

8. Download Redsun\_Setup\_V1.13.exe (see above)

9. Run Redsun2020\_Setup\_v1.13.exe
Be sure to select Deus Ex as the folder
Be sure to say "Yes" to setup shortcut on desktop

10. Run Redsun.exe shortcut and enjoy the game.

If the ICON still shows DeusEx, right click on shortcut. Select Properties and select "Change Icon..." Select "Browse..." -> Navigate wo Deusex/Redsun/System Select the Red Redsun 2020.ico file -> select OK

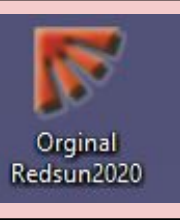

### Still not Working? Other Solutions...

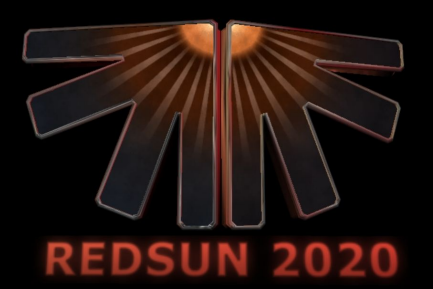

- Other solutions but I have not tried them.
- 1. Download DXLoader.exe and run the program
  - This is a DX mod loader program which may allow you to load Redsun2020.
- 2. Create a copy of DeusEx.exe and rename it to Redsun2020.exe.
- 3. If the game takes you to the vanila game rather than Redun2020 case. Enable Cheats -> Press y or t
  - At the bottom of the screen, you was see "say" <- Delete that or backspace
  - Type "set human bcheatsenabled true" without the quotes.
  - Type "legend" -> this brings up a special Menu
  - Click on "load map" and scroll down to 21\_Intro1 <--- doubleclick it

#### Thanks!

Contact Info:

John Leonard aka "SENJU"

minami.senju@gmail.com

Redsun2020 Video Playlist https://www.youtube.com/playli st?list=PLrymyjjzOs8JIOdkp5iLd qNAqj7DigQ3q

Redsun 2020 - Facebook group https://www.facebook.com/grou ps/redsun2020

## REDSUN2020 Deus Ex Mod

DIRECTOR and PRODUCER